# Welcome to 聊城大学图书馆

www-lib.lcu.edu.cn/

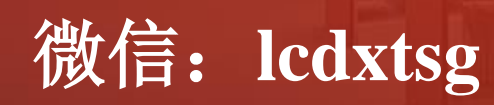

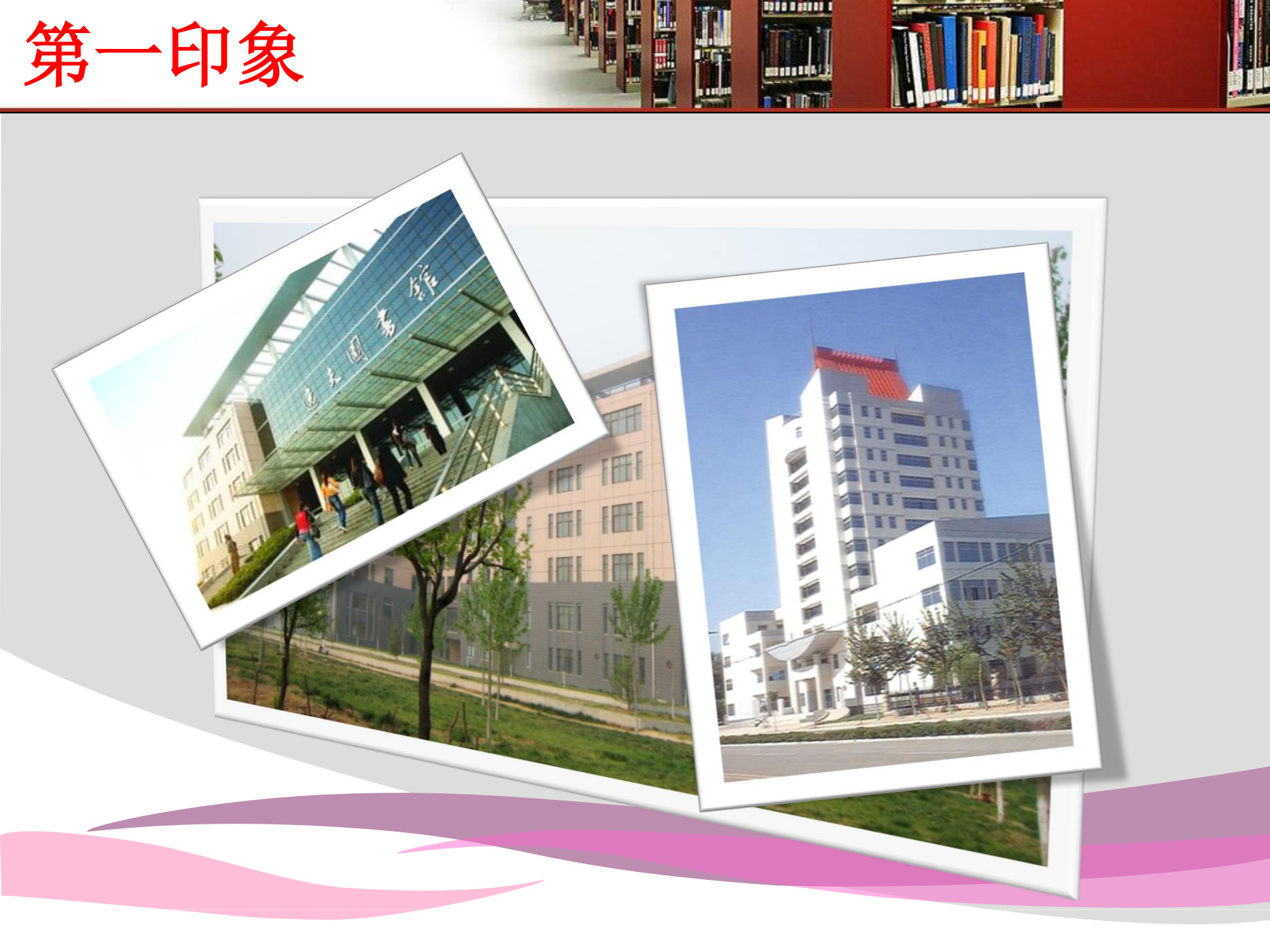

### 图书馆简介

聊城大学图书馆分为西校区图书馆 和东校区逸夫图书馆,建筑总面积 5万余平方米,实行藏、借、阅为 一体的全开放借阅形式,每周开馆 时间达100小时。图书馆现有正式 职工59人,其中,高级职称17人, 硕士23人,具有本科以上学历者占 92%。

经过44年的积累和建设,图书馆馆 藏资源日益丰富,截止2017年8月, 全校现有纸质藏书 243.03 万册, 中外文纸质期刊 2047 种,电子图 书310万册,中外文电子期刊3.6万 种,各类中外文数据库 60个。 图书馆为读者提供书刊借阅、电子 资源、参考咨询、学科服务、信息 素养教育、馆际互借与文献传递、 移动图书馆、微信平台、阅览室座 位预约、歌德电子图书自助借阅等 多类型、全方位、立体式的服务, 为本校广大师生教学科研提供了重 要的文献信息资源支撑与服务。

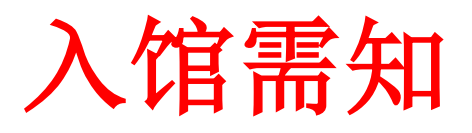

- 1. 校内读者凭本人有效校园卡刷卡入馆。
- 注意安全,保管好个人物品,请不 要在馆内吸烟、用火,请勿将易燃 易爆物品带入馆内。
- 3.保持安静,请将手机调成震动或静 音,勿大声喧哗。
- 4. 爱护报刊书籍,请勿随意在书刊上标注。
- 5.保护环境卫生,请勿携带食品、饮料。
- 6. 爱护设施设备,请勿随意挪动,节 约使用水、电等资源。
- 经出口通道时,如遇监测器报警, 应主动接受值班工作人员检查。

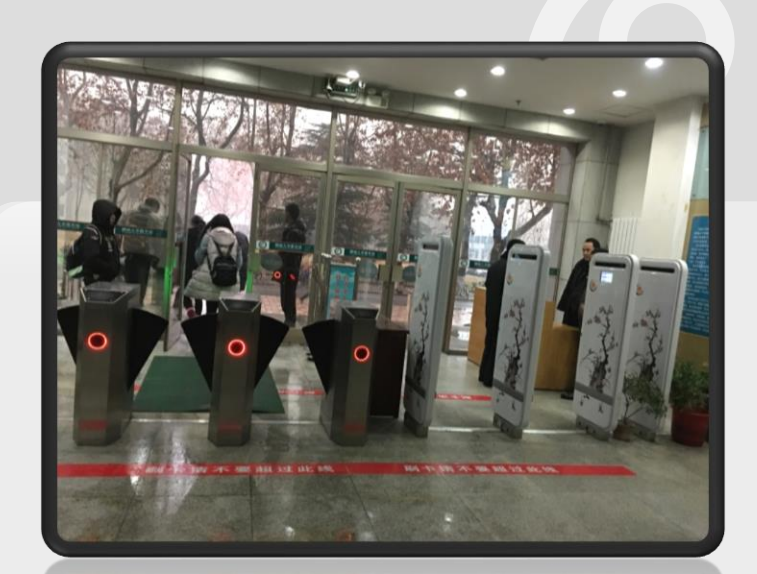

### 注意:出馆时,若门禁系统报警, 请您立即停下协助门卫查清报警原 因。

认识图书馆主页

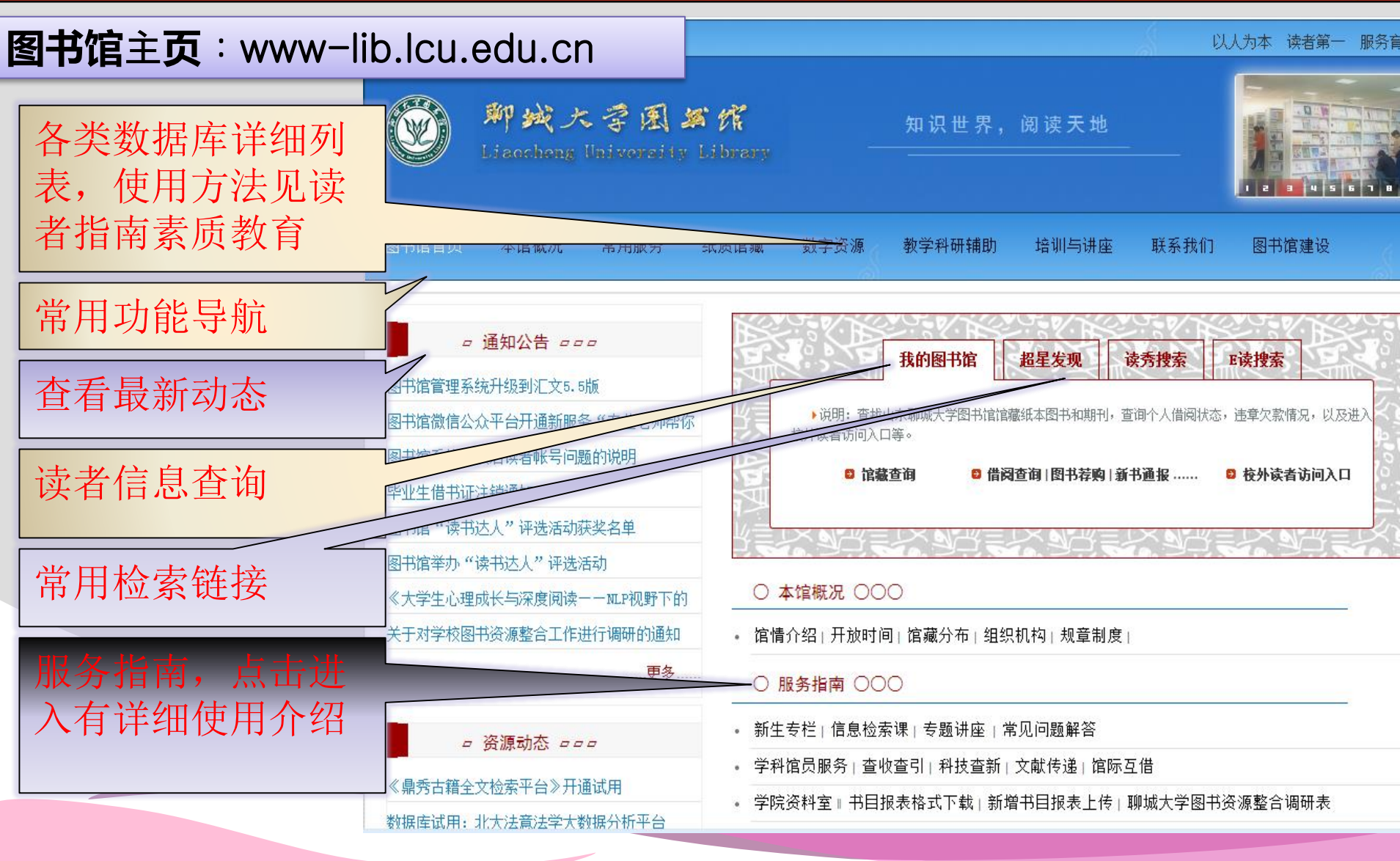

-----

• 1. 图书馆主页(www-lib.lcu.edu.cn) "服务指南"栏目下"新生专栏"学习利用图书馆方法。

来馆前的准备

 开通借阅权限(微信号: lcdxtsg)
 关注聊城大学图书馆微信公众号 点击右下方"微服务"-"新生专栏" 在推送消息中点击"阅读全文"。
 认真阅读文章内容,按照提示开通 借阅权限

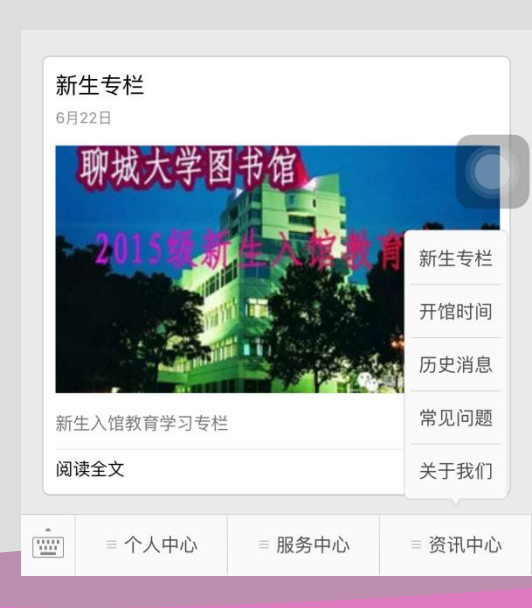

## 开通借阅功能

| (订阅号                 | 聊城大学图书馆         | 1<br>1<br>1<br>1<br>1 |
|----------------------|-----------------|-----------------------|
| 请一定认真学习本             | 文内容, 自助开通校园+    | 5借阅权限。                |
| 阅读全文                 |                 | >                     |
|                      |                 |                       |
| <b>新生专栏</b><br>9月11日 |                 |                       |
| 款迎2017级新生            | 新生开通图+<br>借阅权限方 |                       |
|                      | LIBRARY         | 新生专栏                  |
|                      | 开馆时间            |                       |
| 请点击"阅读全文"            | 历史消息            |                       |
| 试系统,参加考试             | 常见问题            |                       |
| 阅读全文                 |                 | 关于我们                  |
| = Mylib              | ■ 爱阅读           | 微服务                   |
|                      |                 |                       |

专栏

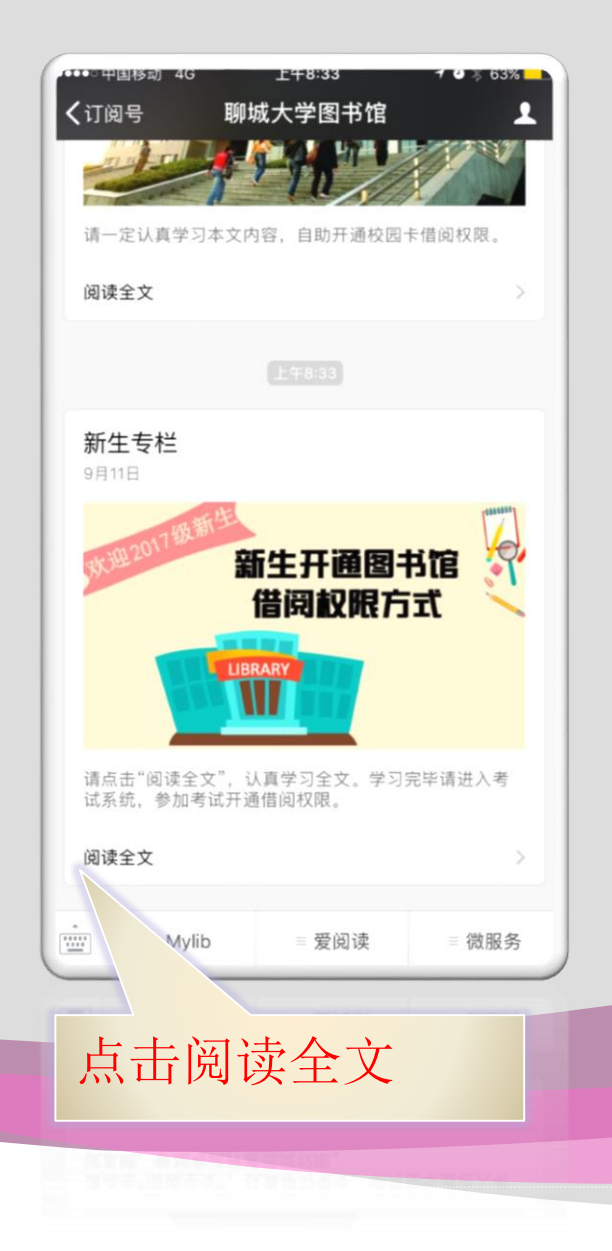

### 开通借阅功能

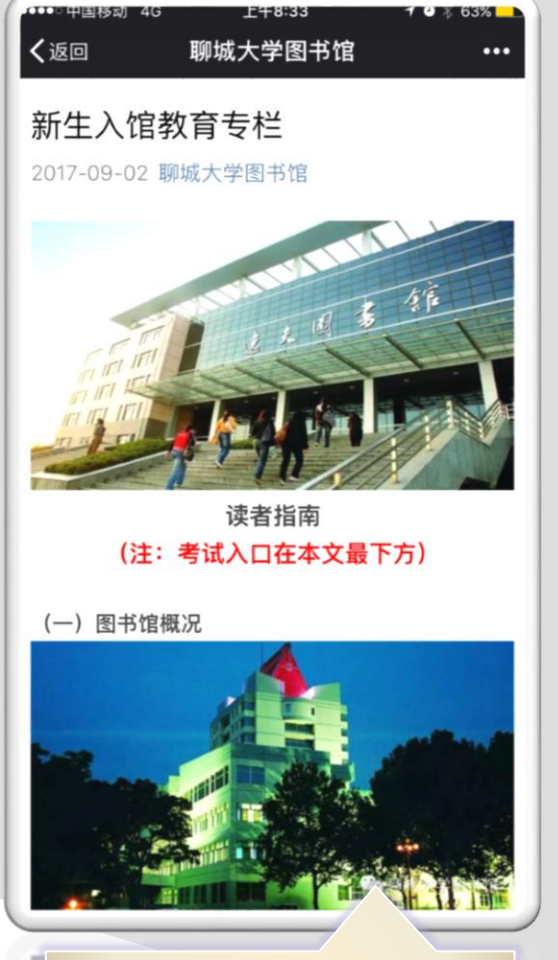

### 认真学习全文内容

#### 聊城大学图书馆

官

...

**就业知识服务平台**:是以提升在校大学生就业 能力为目标,为大学生提供一个从入校到就业、从 知识学习到职业认知、从职业素质培训到综合能力 提升的整体解决方案,为高校大学生提供专业的、 持续的、全面的就业知识服务。

上午8:33

#### 图书馆常用联系电话:

-----

く返回

图书馆总服务台部电话:西校8238624-6015;东 校8239025 图书馆办公室电话:西校8238231;东校8239019

学习完毕,请点击"阅读原文"或长按下方二维码进 入考试系统,考试通过,1个工作日内即可开通借阅 功能。

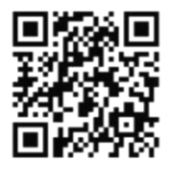

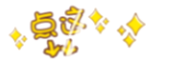

阅读原文 阅读 3981 △30

投诉

点击阅读原文参加考试,认 真填写个人信息,成绩90分 以上者1个工作日开通借阅 功能

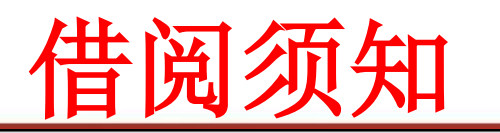

校园卡的使用:

1. 读者凭"校园卡"到各阅览室和书库借阅书刊、使用计算机网络。

2. "校园卡" 仅限本人使用,不得转借他人,若发现使用他人"校园卡",则扣留该卡。

3. 图书借阅数量,本科生、专科生和留学生均为8 册,研究生12册。

4. 图书借阅期限,本科生、专科生和留学生30天,研究生150天。并均有续借一次的权限,时间为相应借书时限的天数。假期顺延。

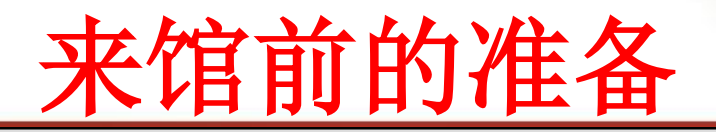

• 温馨提示

- 认真学习《读者指南》,了解馆藏方位、您的 借书权限以及相关规则制度。
- 《读者指南》可以从图书馆主页的新生专栏 里面获取电子版。

## 借阅流程演示

指南

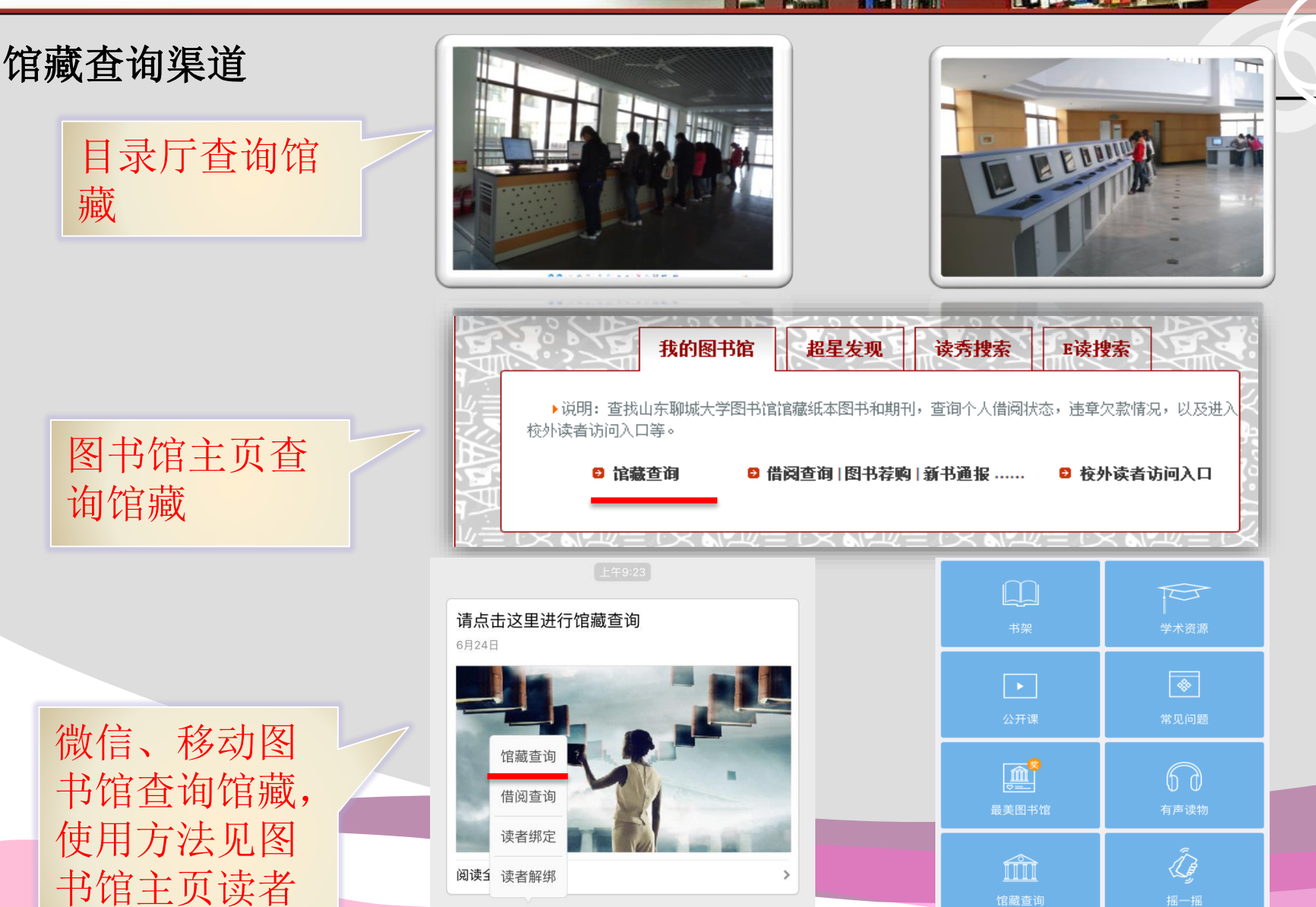

= 服务中心

= 资讯中心

≡ 个人中心

0

十 更多

### 馆藏查询演示

|             | ♀ 聊城大学图书馆书目检索系统<br>Conline Public Access Catalogue                                                                                                    | 进             |
|-------------|----------------------------------------------------------------------------------------------------|---------------|
| ь           |                                                                                                    | λ             |
| 无           | ■P### ±Xu# 3+7/u## 「馆藏书目简单检索 ————————————————————————————————————                                                                                                    |               |
| 击<br>馆<br>藏 | 題名       前方-歌       ●         ●       所有书刊       ●       中文路刊       ●       百文路刊       ●       百文路刊       ●       百文路刊       ●       夏家限制         ●       所有书刊       ●       女弦书       ●       中文期刊       ●       否文規刊       ●       否文規刊       ●       否文期刊       ●       ①       配入       ●        ○       ○       ○       ○       ○       ○       ○       ○       ○       ○       ○       ○       ○       ○       ○       ○       ○       ○       ○       ○       ○       ○       ○       ○       ○       ○       ○       ○       ○       ○       ○       ○       ○       ○       ○       ○       ○       ○       ○       ○       ○       ○       ○       ○       ○       ○       ○       ○       ○       ○       ○       ○       ○       ○       ○       ○       ○       ○       ○       ○       ○       ○       ○       ○       ○       ○       ○       ○       ○       ○       ○       ○       ○       ○       ○       ○       ○       ○       ○       ○       ○       ○ <t< th=""><th>图<br/>书<br/>馆</th></t<> | 图<br>书<br>馆   |
| 查<br>询      |                                                                                                    | 查询 <i>系</i> 统 |
|             | 光秋野     > 马売思告     > 香配       方历十五年/理学     > 华罗庚     > 落着       > 年子智学生画新告     > 平凡的世界第一部       > 僅人     > 国城                                                                                                    |               |

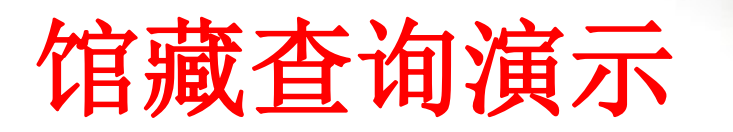

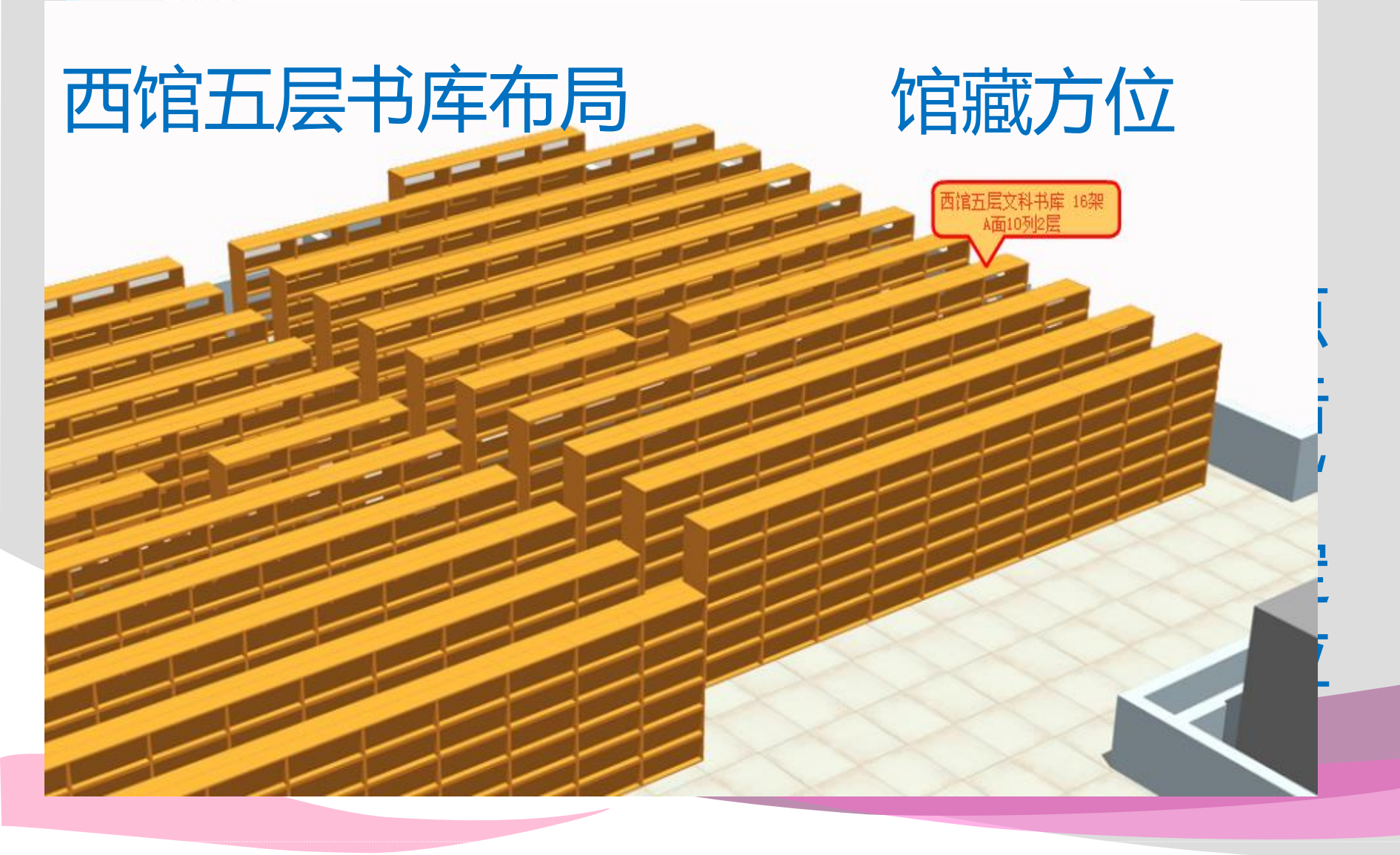

# 馆藏查询演示

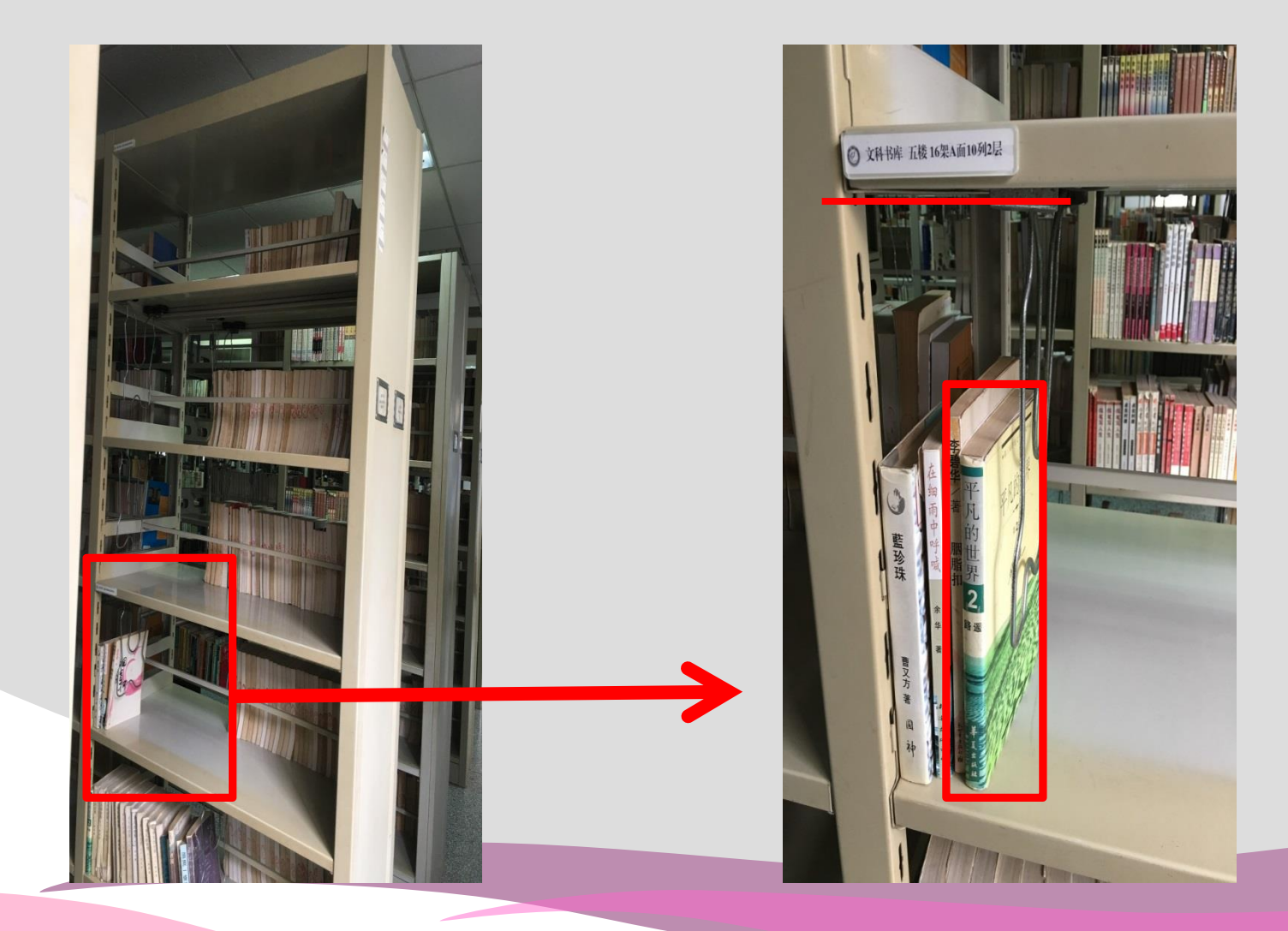

-----

### 借书流程演示

- □点击"借书"按钮。
- □请将借阅证放在屏幕下方刷卡区。
- □选择借阅数量。
- □将待借图书垂直放置于屏幕下方的凹槽内。
- □核实电脑显示的图书数量、书名,选择 "确认借阅"。
- □系统提示全部借阅成功后,选择"退出"。

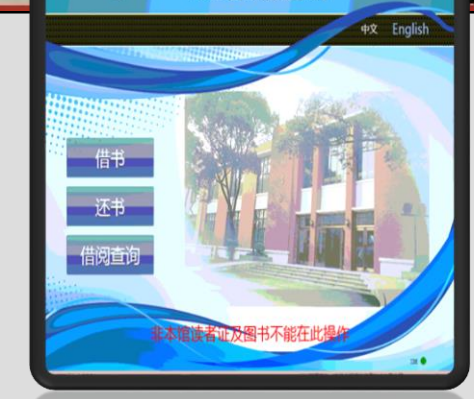

RFID自助借还系统

2

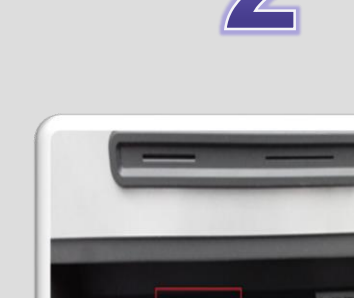

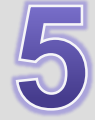

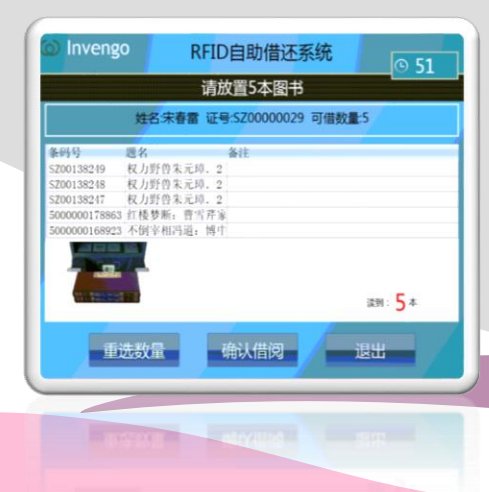

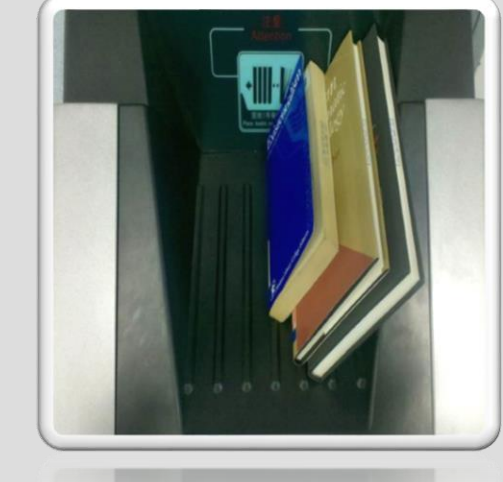

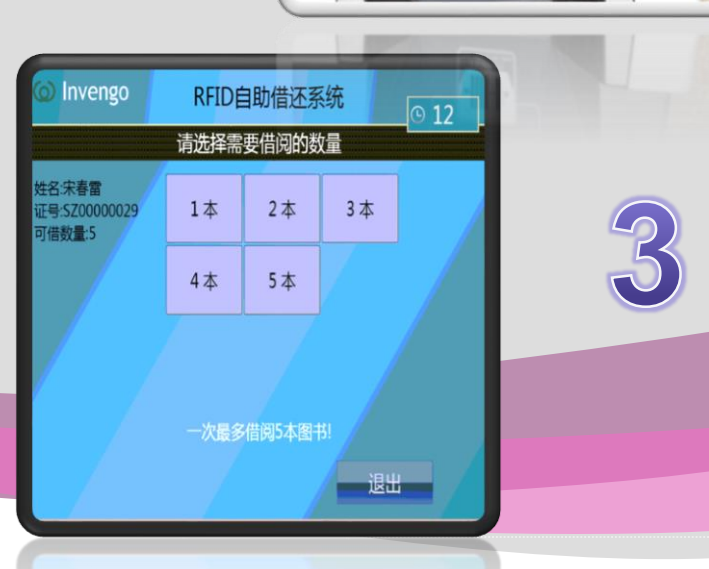

### 还书流程演示

□点击"还书"按钮,开始还书。 □选择还书数量。

□将要还图书放入屏幕下方凹槽内。 □核实电脑显示的图书数量、书名。 □系统提示全部还书成功后,如果 还要还书,则选择"继续还书",

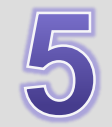

否则选择"退出"。

| Inveng                                                                 | 30                                                  | RFID自由                                                      | 助借还系统 | Į. | ৩ 42 |
|------------------------------------------------------------------------|-----------------------------------------------------|-------------------------------------------------------------|-------|----|------|
| un losti                                                               |                                                     | 还书                                                          | 完成    |    |      |
|                                                                        |                                                     | 成功:5                                                        | 失败:0  |    |      |
| 時号<br>00000016892<br>0000017886<br>200138247<br>200138249<br>200138248 | 選名<br>3 不倒宰相刑<br>3 紅楼梦断:<br>权力野兽朱<br>权力野兽朱<br>权力野兽朱 | 备注<br>道: 博中成功<br>曹雪芹家成功<br>元璋, 2 成功<br>元璋, 2 成功<br>元璋, 2 成功 |       |    |      |
|                                                                        |                                                     |                                                             |       |    |      |
|                                                                        |                                                     |                                                             |       |    | -    |
| 继                                                                      | 续还书                                                 |                                                             |       | 退出 |      |

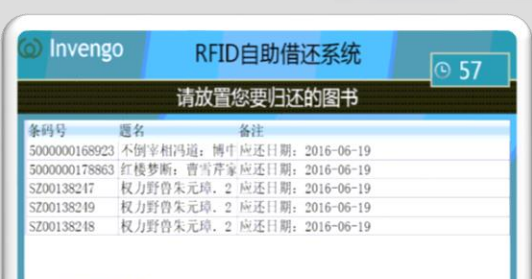

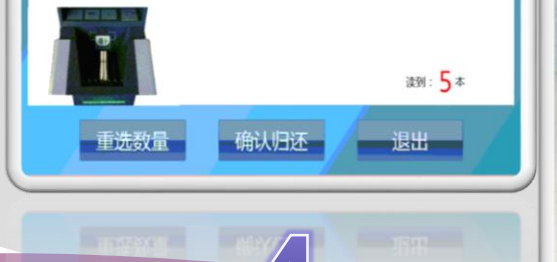

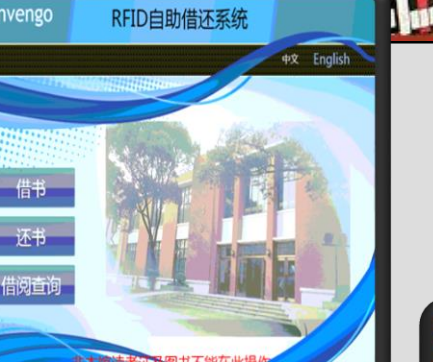

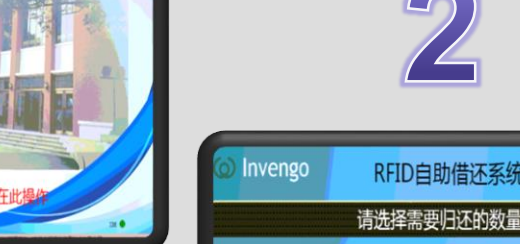

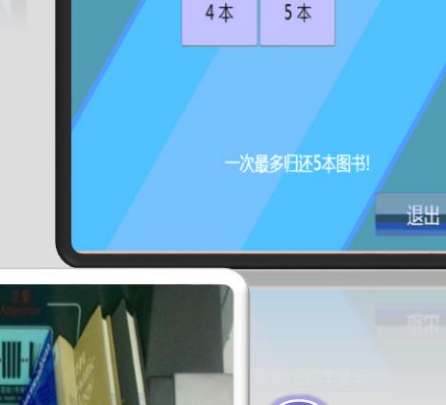

1本

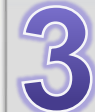

2

RFID自助借还系统

2本

3本

## 化身信息检索高手

- 你出生时互联网就萌芽了, 一起长大的你们互相熟悉 吗?你能够熟饰的使用百度、谷歌亦或微信、微博, 但这些就足够了解自己的。 着家工具,准确而迅速的 战别自己所需要的信息, 这就是信息素养啦!
- 图书馆提供如下渠道,帮 助你提高自己的信息素养, 变身信息检索高手,在信 息时代如鱼得水,游刃有 余。

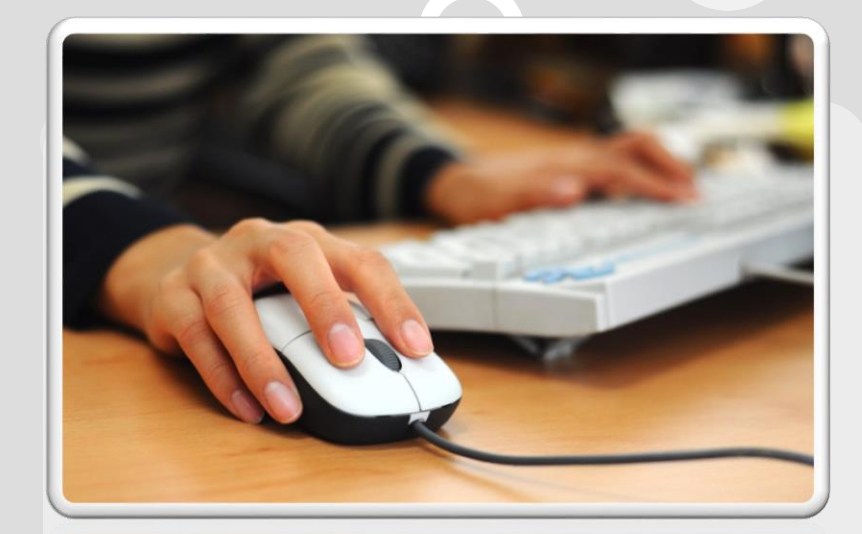

22222223

### 选修课程、培训讲座、预 约讲座、在线学习

# 化身信息检索高手

### • <u>开设课程</u>

 图书馆开设"文献检索与利用"课程,是正式列入学校 教学计划的学分课,欢迎大家参与学习。

### • 参加培训讲座

- 图书馆每学期都会定期举办"信息资源培训"系列讲座,内容涉及各学科文献信息资源利用、我校各种网络数据库的检索方法、常用软件使用等。
- 系列讲座内容和时间可以通过图 书馆主页、微信平台、图书馆宣 传栏等提前发布。
- 预约专场讲座
- 与学科信息服务部联系,可以就 指定内容指定地点开始专场讲座。
- 预约电话8238838

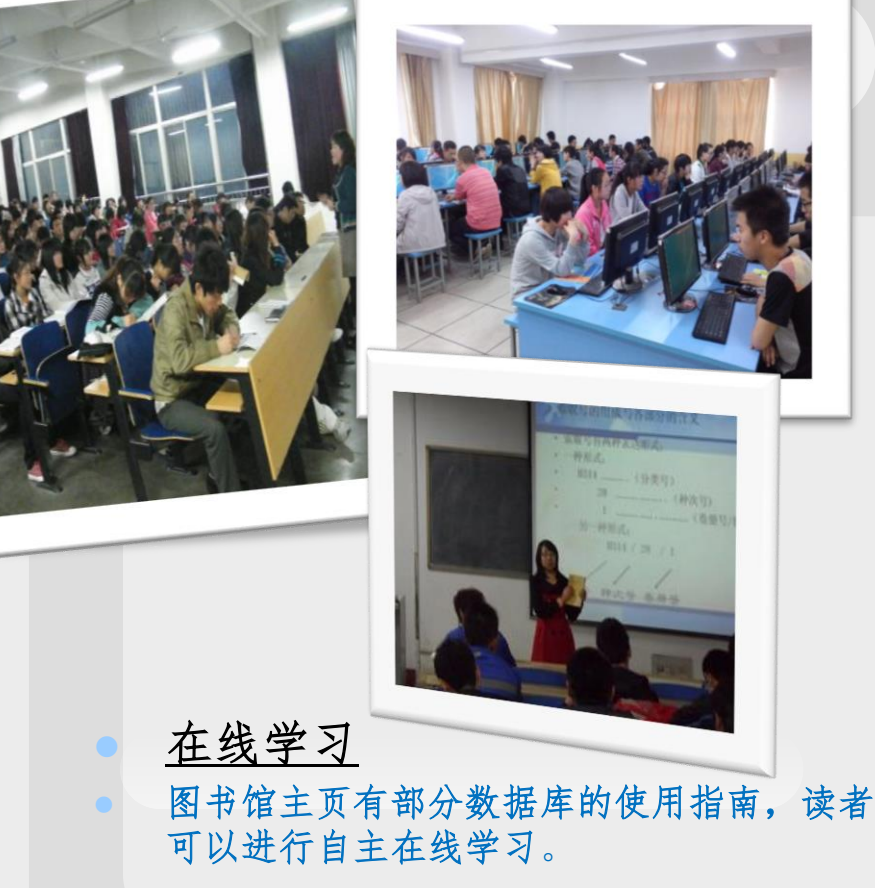

2222 2 2 232 23

### 移动图书馆

### 移动图书馆

- 移动图书馆是让读者在任何时间、任何地点获取所需知识的图书馆信息移动服务平台。
- 读者可以随时随地通过手 机等各类移动设备使用图 书馆的服务,及时获取图 书馆信息和资源。包括: 接收流通知、订阅热门 学术期刊最新文章、查询 馆藏目录,以及电子资源的检索、阅读等。

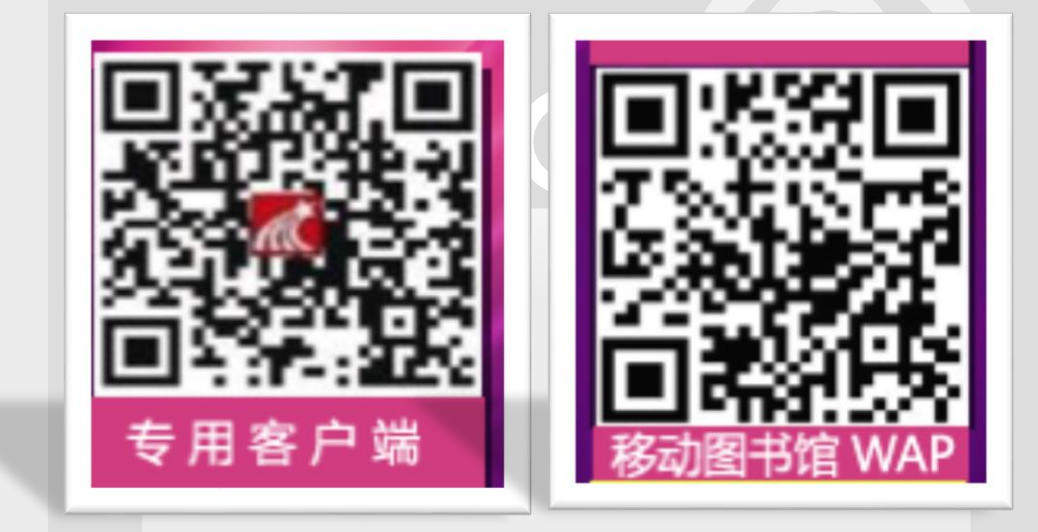

图书馆提供两种移动图书馆访问 方式,一种是安装超星移动图书 馆专用客户端APP进行访问,另一 种是使用手机或移动设备登录 ht tp://lcdx.superlib.com 进行访 问。

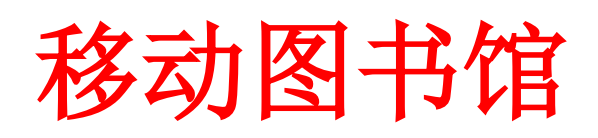

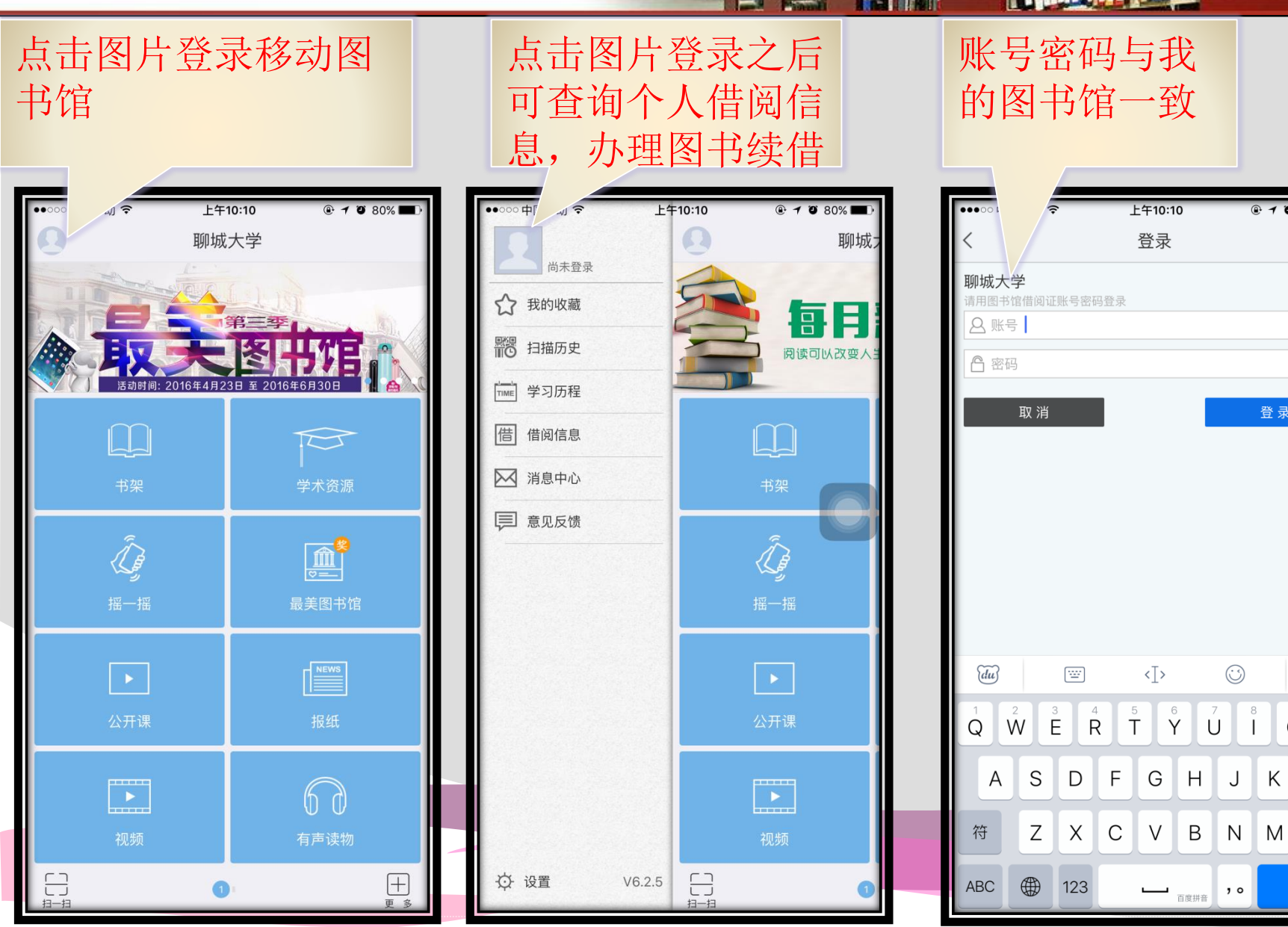

登录

 $\overline{\checkmark}$ 

X

9 0 P

Κ L

### 移动图书馆

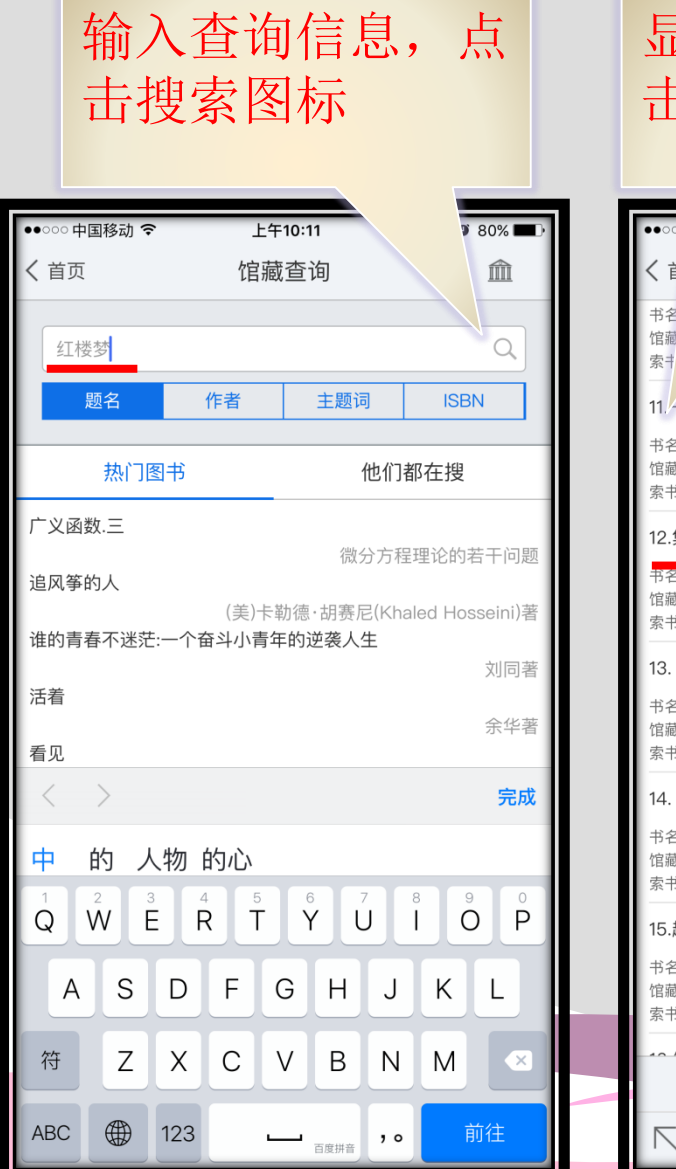

#### 显示馆藏信息,点 击 上午10:12 🕀 🕇 🍯 80% | 馆藏查询 m 书名 < 德胤编 首都师范大学出版社 2015.01 馆藏 馆藏复本: 0 可借复本: 0 11. 一百二十回本《红楼梦》版本研究和数字化论文集 书名信息:曹立波,周文业主编首都师范大学出版社 2011 馆藏信息: 馆藏复本: 2 可借复本: 1 索书号: 1207.411/396 12.集版本大成之红楼梦.中册 书名信息: (清) 曹雪芹著 武汉大学出版社 2014.10 馆藏信息: 馆藏复本: 5 可借复本: 4 索书号: 1242.4/363/2 13.《红楼梦》后续作者考释 书名信息: 唐友忠著 中国文联出版社 2014 馆藏信息: 馆藏复本: 3 可借复本: 2 索书号: 1207.411/399 14.《红楼梦》翻译的诗学新解:文学翻译研究的应用诗学视角 书名信息: 王丹阳著 南京师范大学出版社 2014.12 馆藏信息: 馆藏复本: 3 可借复本: 2 索书号: 1207.411/406 15.趣话概率:兼话《红楼梦》中的玄机 书名信息:安鸿志著 科学出版社 2009 馆藏信息: 馆藏复本: 5 可借复本: 4 索书号: 01-49/218/2 > /.〒⊥╨ヽヽ ++ // /.〒⊥╨ ++ \/ \_L ムL \+ \〒 ++ +L 上一页 1/26 下一页

------

### 查看馆藏地点和索 取号 ●●○○○ 中国移动 🥱 上午10:13 く首页 馆藏查询 俞 出版发行项:武汉:武汉大学出版社,2014.10 ISBN及定价:978-7-307-14712-6/CNY60.00 载体形态项:447页;21cm 编目员补充题名:版本 编目员补充题名:大成 编目员补充题名:红楼梦 个人责任者:曹雪芹 著 个人次要责任者:文化子 汇校 学科主题:章回小说-中国-清代 中图法分类号:1242.4 提要文摘附注:本书是以《红楼梦》为主体小说,作者分别在序言、凡例等 部分对红楼梦诸多版本进行了详细梳理,对各版本间的差异进行了校正, 并分析了造成差异的原因,使这部名著的内容更合理,更有逻辑性。 使用对象附注:小说爱好者 《集版本大成之红楼梦.中册》(清)曹雪芹著 文化子汇校 索书号 1242.4/363/2 条码号 252103040 年卷期 馆藏地 总馆一逸夫二层北文科书库 书刊状态 可借 读者预约

# 下载电子图书

### 歌德电子借阅机

点击图书大类

图书

两学一做

经管理财

历史军事

政治法律

生活保健

亲子育儿

经典名著

成功励志

文学艺术

> 前后翻页预览图书 列表,点击选择图 书查看简介

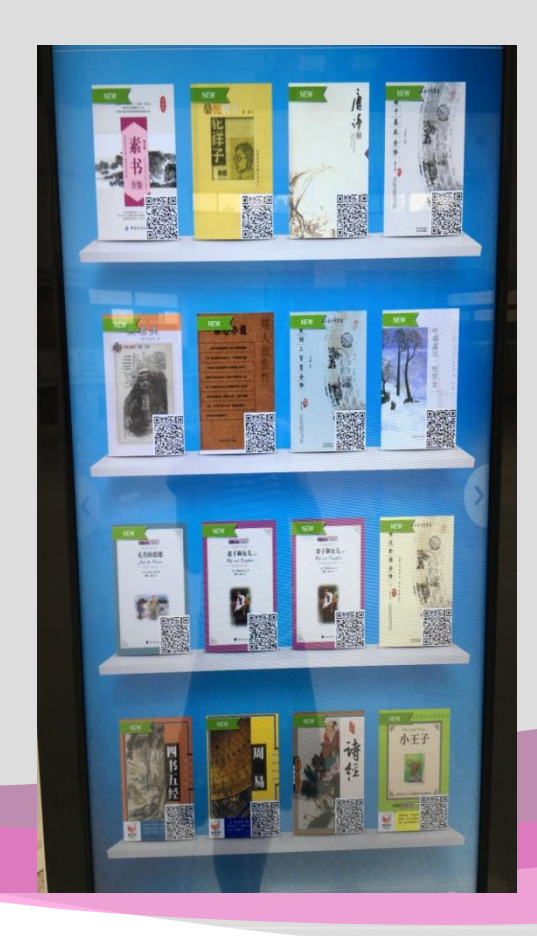

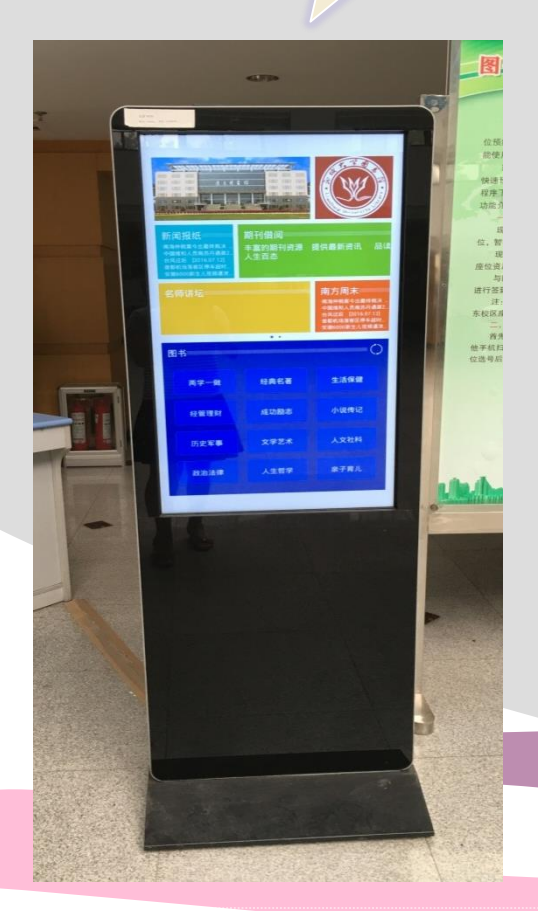

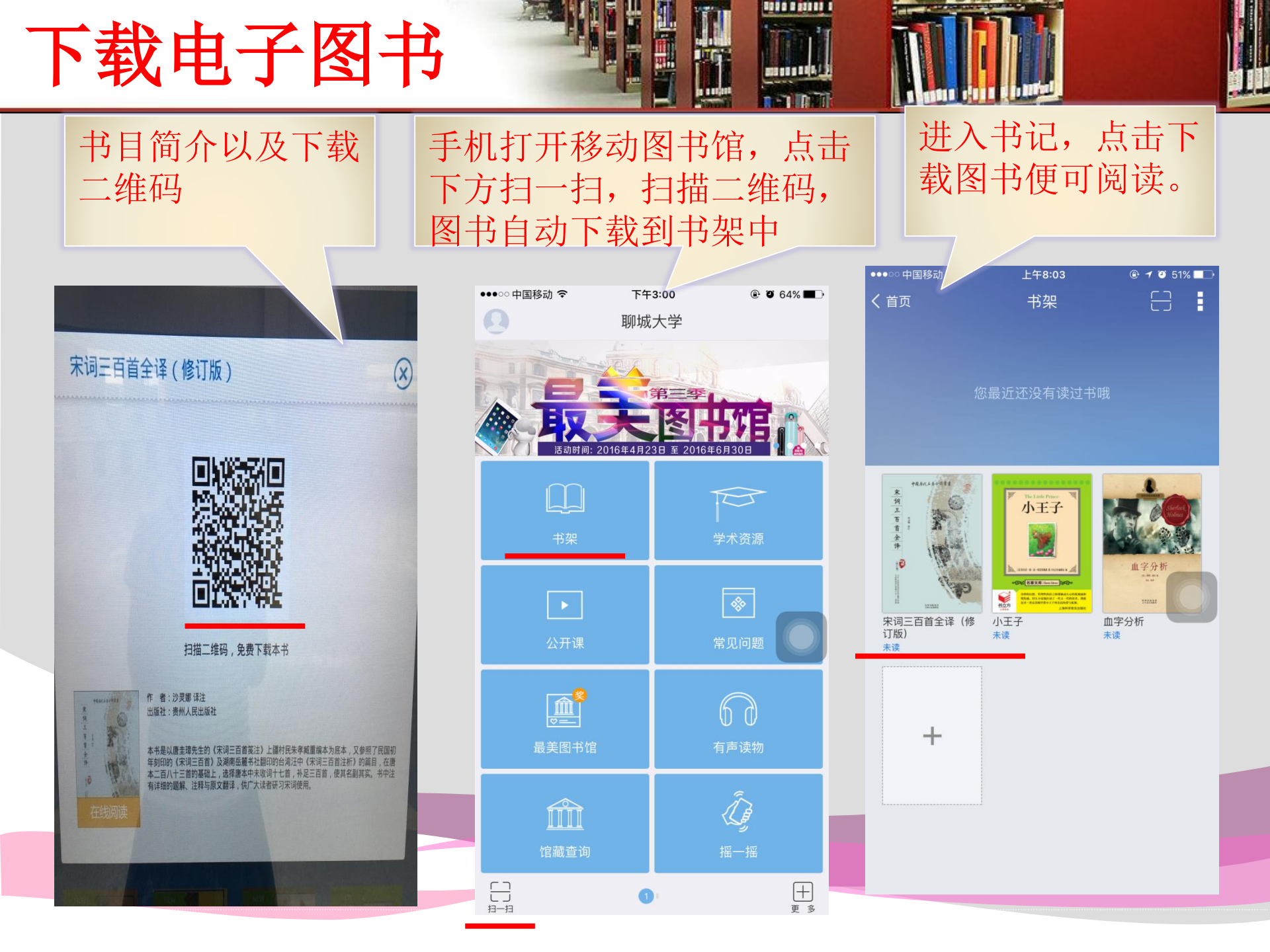

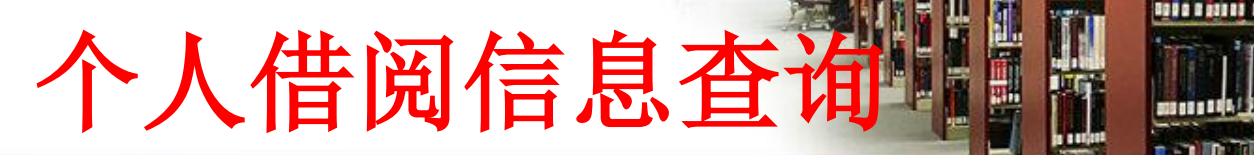

• 读者借阅信息查询

- 读者自助查询个人借阅信息以 便了解还书时间、还书地点也 可以自助完成续借。
- 查询方式可以通过图书馆主页
   登录个人账户查询操作。
- 也可以通过登录移动图书馆个 人账户查询操作。

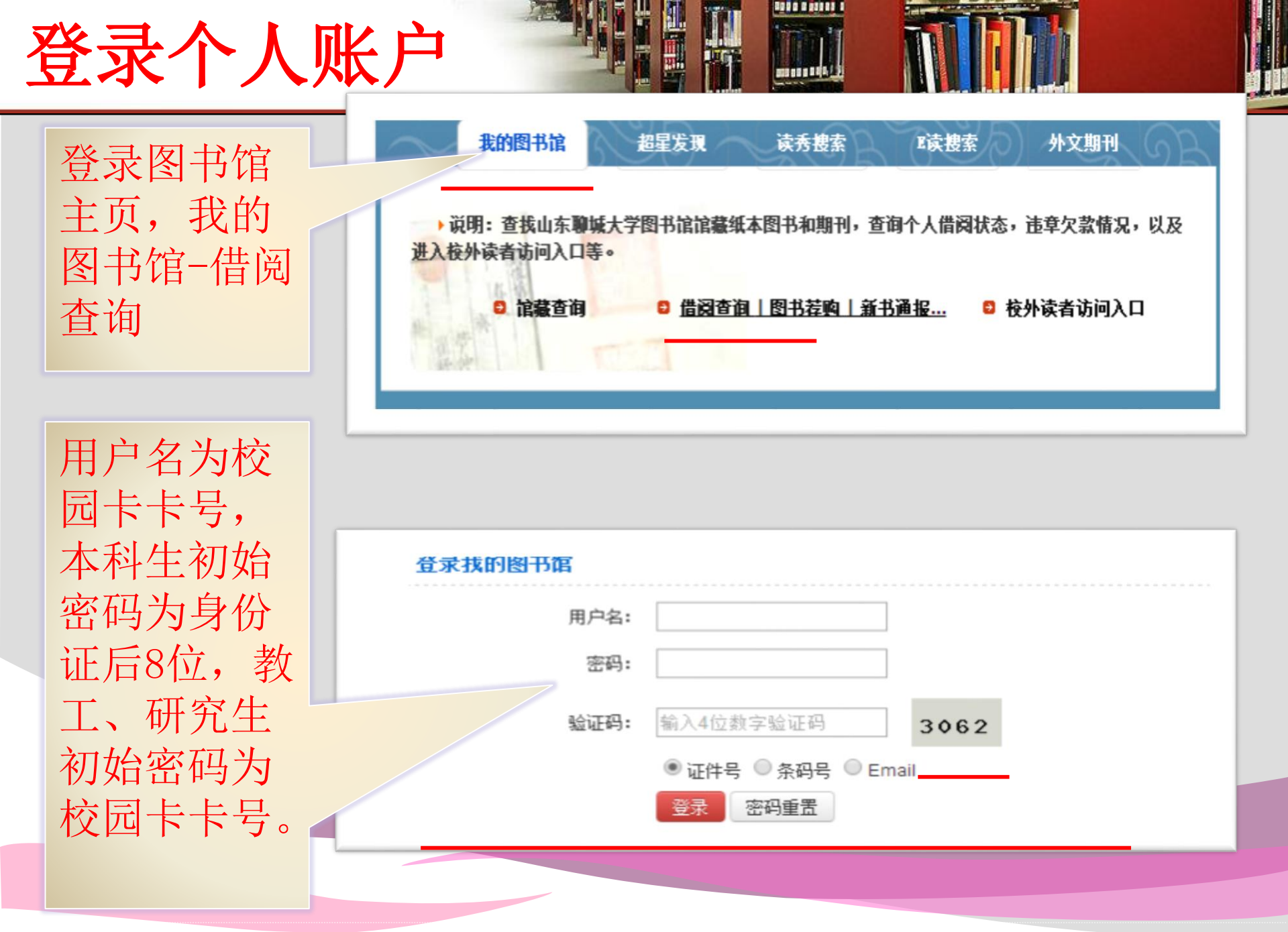

## 登录个人账户

| 点击<br>"当前<br>供网" | ▶ 我的首页                                     | ] [                                     |                                              |            |            |     |           |    |          |
|------------------|--------------------------------------------|-----------------------------------------|----------------------------------------------|------------|------------|-----|-----------|----|----------|
|                  | ▶ 证件信息                                     | 当前借阅                                    |                                              |            |            |     |           |    |          |
|                  | ▶当前借阅                                      | 当前借阀(3)/最大借阀(17)                        |                                              |            |            |     |           |    |          |
|                  | ▶ 借阅历史                                     | 条码号                                     | 题名责任者                                        | 借阅日期       | 应还日期       | 续借里 | 馆藏地       | 附件 | 续借       |
| 回阅<br>杳看借        | <ul> <li>▶ 荐购历史</li> <li>▶ 预约信息</li> </ul> | 252076392                               | 蒙台梭利早教全书经典畅销珍藏版 / (意)蒙台梭利(Maria Montessori)著 | 2016-04-29 | 2016-09-26 | 0   | 逸夫四层北文科书库 | 无  | 续借成<br>功 |
| 阅列表              | ▶ 委托信息                                     | 251598755                               | 卡尔·威特的教育/德卡尔H·G·威特著                          | 2015-03-25 | 2016-12-30 | 0   | 逸夫四层北文科书库 | 无  | 续借       |
|                  | ▶ 戎的书梁<br><br>▶ 书刊遗失                       | 251650299                               | 赢在起跑线学前篇 / 祝卓宏主编                             | 2016-04-29 | 2017-02-23 | 1   | 逸夫四层北文科书库 | 无  | 续借       |
|                  | ▶ 读者挂失                                     | - 10-17 19-6 - 10-                      | 사실 ML 는 ML 는 ML - 이                          |            |            |     |           |    |          |
|                  | ▶ 帐目清单                                     | 二维码信息(当前借阅信息的二维码,安装于机解码软件拍照解析后可以快速保存信息) |                                              |            |            |     |           |    |          |

点击右侧绿色"续借"按 钮在弹出对话框中输入验 证码,点击确定完成续借。 注意一本书只能在应还日 期前续借一次。

|     | 续借验证确 | }                  | × |
|-----|-------|--------------------|---|
| ssc | 验证码:  | 1683               | ] |
| 2   |       | 请输入下面显示的内容<br>1683 |   |
| 7   |       | 确定                 |   |
|     |       | ANDAE              |   |

## 欢迎来馆

与我们联系

- 图书馆主页: www-lib.lcu.edu.cn
- 总服务台:

8239025(东校) 8238624-6015(西校)

微信平台: lcdxtsg

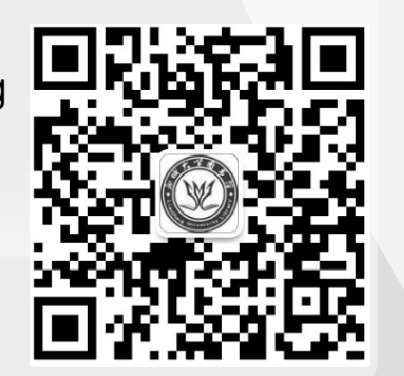

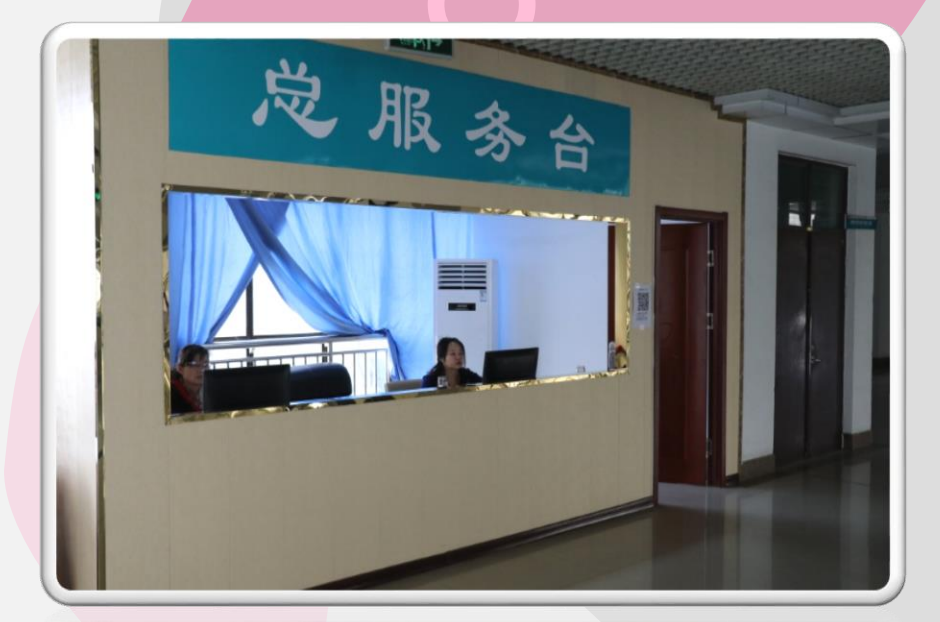